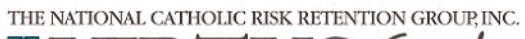

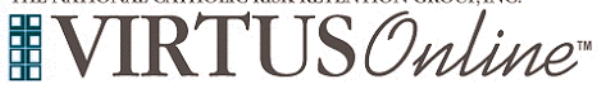

## Registration Instructions for Diocese of Burlington

| All participants <u>must</u> register with VIRTUS Online.<br>Click on this link to access the VIRTUS Registration page:<br><u>VIRTUS Registration</u><br>Or, click on:<br><u>https://www.virtusonline.org/virtus/reg_2.cfm?theme=0&amp;org=37569</u><br>Or, Go to <u>http://www.virtusonline.org</u><br>On the left side of the screen, click on First-Time Registrant to<br>begin registration. To proceed, click on Begin the registration<br>process.                                                                                                    | FIRST-TIME REGISTRANT         ESPAÑOL: ACCESO O INSCRIPCIÓN         Image: Construction of the construction process.         Image: Construction of the construction of the const                                                                                                    |
|----------------------------------------------------------------------------------------------------|----------------------------------------------------------------------------------------------------|
| <b>Create</b> a User ID and Password you can easily remember.<br>This is necessary for all participants. This establishes your account<br>with the VIRTUS program. If your preferred User ID is already<br>taken, please choose another ID. We suggest the use of email<br>addresses as usernames.<br>Click <b>Continue</b> to proceed.                                                                                                    | Decent note about selecting cases of the selection of the selection o |
| <ul> <li>Provide <u>all</u> the information requested on the screen.</li> <li>Several fields are required, including: First &amp; Last Name, Email Address, Home Address, City, State, Zip, Phone Number, and Date of Birth.</li> <li>Please note: <ul> <li>You must provide a valid, unique email address (no shared email addresses).</li> <li>You must be able to receive a confirmation email at the address you provide.</li> <li>If you do not provide an email address, you must contact the diocese to complete your background check.</li> </ul> </li> <li>Click Continue to proceed.</li> </ul> | Work must provide a valid, unique email address (no shared email addresses);     Work on an email address, your must contract the discuss to completely your background thesis.     If you do not provide an email address, your must contract the discuss to completely your background thesis.     Description your age at a lagrange story your discuss.     These provide are an all agences to the information regulated target     Description your agence at a lagrange story your discuss.     These provide are an all agences to the information regulated target     Description your agence at a lagrange story your discuss.     These provide are an all agences to the information regulated agence and agence and agence at a lagrange story your discuss.     Description your agence at a lagrange story your discuss.     Sum - Provide are all agences or your discuss.     Sum - Provide are all agences or your discuss.     Sum  |
| Select your Primary Location from the dropdown.<br>Click Continue to proceed.<br>Note: If you serve at multiple diocesan locations, you will be prompted to select<br>those additional locations in future screen(s).                                                                                                    | Please select the primary location where you work or volunteer.<br>Location: - Please select - V<br>Continue                                                                                                    |

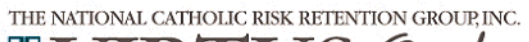

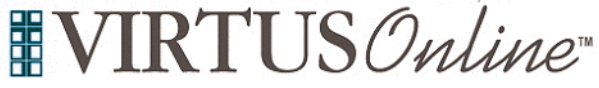

## Registration Instructions for Diocese of Burlington

٦

| Your selected location(s) are displayed on the screen.                                                                                                    | Please select the primary location where you <u>work</u> or <u>volunteer</u> .                                                                                                    |
|----------------------------------------------------------------------------------------------------|----------------------------------------------------------------------------------------------------|
| Select the role that you serve, and a title or description.                                                                                                    | Location: Catholic Center at UVM (Burlington)                                                                                                    |
|                                                                                                    | Please select at least one primary role you perform at this location                                                                                                    |
| Click <b>Continue</b> to proceed.                                                                                                    | includes teachers, principals, administrators, leachers<br>aids                                                                                                    |
|                                                                                                    | Non-educator employee at a diocesan affiliated<br>school                                                                                                    |
|                                                                                                    | Employee at a parish or church                                                                                                    |
|                                                                                                    | <ul> <li>Employee at a residential care facility<br/>administered by Vermont Catholic Charities</li> </ul>                                                                                                    |
|                                                                                                    | Employee of the diocese                                                                                                    |
|                                                                                                    | <ul> <li>Volunteer at a diocesan affiliated school</li> <li>Volunteer at a parish or church</li> </ul>                                                                                                    |
|                                                                                                    | <ul> <li>Priest</li> </ul>                                                                                                    |
|                                                                                                    | Deacon                                                                                                    |
|                                                                                                    | Candidate for ordination                                                                                                    |
|                                                                                                    | If you have a title please enter it below.<br>If you do not have a title, please briefly describe what you do.                                                                                                    |
|                                                                                                    | Title or Position of Service:                                                                                                    |
| If you are associated with another location(s), you should click yes.<br>Or, choose no to continue.                                                                                                    | You have chosen following locations and roles:                                                                                                    |
|                                                                                                    | Catholic Center at UVM (Burlington)                                                                                                    |
|                                                                                                    |                                                                                                    |
|                                                                                                    | Are you associated with any other locations?                                                                                                    |
|                                                                                                    | Yes No                                                                                                    |
|                                                                                                    |                                                                                                    |
|                                                                                                    |                                                                                                    |
| Please review the following and respond:                                                                                                    | Diocese of Burlington<br>Code of Conduct                                                                                                    |
| Please review the following and respond: Code of Conduct                                                                                                    | Diocese of Burlington<br>Code of Conduct                                                                                                    |
| Please review the following and respond:  Code of Conduct  To proceed, please Confirm by clicking on: "I hereby acknowledge that I have read and understand the Code of Conduct," and enter                                                                                                  | Diocesse of Burlington<br>Code of Conduct                                                                                                    |
| <ul> <li>Please review the following and respond:</li> <li>Code of Conduct</li> <li>To proceed, please Confirm by clicking on: "I hereby acknowledge that I have read and understand the Code of Conduct." and enter your full name and today's date.</li> </ul>                             | Diocesse of Burlington<br>Code of Conduct<br>ROMAN CATHOLIC DIOCESE OF BURLINGTON<br>Office of Safe Eavisement Program<br>CODE OF CONDUCT OR CHURCHIPHISONNEL. WHO WORK WITH MINORS<br>CODE OF CONDUCT OR CHURCHIPHISONNEL WHO WORK WITH MINORS<br>Church personnel who work with minors (anyone under the age of 18) through the<br>Diocese of Burlington or any of as parishes or schools have the legal, moral, and religious<br>reopenhilingity to perform their dates in an way match columba and and and religious<br>constrained and the schools of the Diocese, cache minors on the parishes of the<br>Diocese, teach minors in the schools of the Diocese, cache minors on sports team<br>counceted with the Diocese or Burlington. |
| <ul> <li>Please review the following and respond:</li> <li>Code of Conduct</li> <li>To proceed, please Confirm by clicking on: "I hereby acknowledge that I have read and understand the Code of Conduct." and enter your full name and today's date.</li> <li>Click on Continue.</li> </ul> | Discusse of Burlington<br>Code of Conduct<br>Code of Conduct<br>Code of Conduct<br>Code of Conduct<br>Code of Conduct<br>Code of Conduct<br>Code of Conduct Code Code Code Code Code Code Code Code                                                                                                    |
| <ul> <li>Please review the following and respond:</li> <li>Code of Conduct</li> <li>To proceed, please Confirm by clicking on: "I hereby acknowledge that I have read and understand the Code of Conduct." and enter your full name and today's date.</li> <li>Click on Continue.</li> </ul> | Discess of Burlington     Direct Set of Conduct      Direct Set of Conduct      Direct Set Set Set Set Set Set Set Set Set Se                                                                                                    |
| <ul> <li>Please review the following and respond:</li> <li>Code of Conduct</li> <li>To proceed, please Confirm by clicking on: "I hereby acknowledge that I have read and understand the Code of Conduct." and enter your full name and today's date.</li> <li>Click on Continue.</li> </ul> | Discrete of Burlington     Direct Set of Conduct     Direct Set of Conduct     Direct Set of Conduct     Direct Set Set Set Set Set Set Set Set Set Se                                                                                                    |
| <ul> <li>Please review the following and respond:</li> <li>Code of Conduct</li> <li>To proceed, please Confirm by clicking on: "I hereby acknowledge that I have read and understand the Code of Conduct." and enter your full name and today's date.</li> <li>Click on Continue.</li> </ul> | <section-header><section-header><section-header><section-header><section-header><section-header><section-header><section-header><section-header><section-header><section-header><section-header></section-header></section-header></section-header></section-header></section-header></section-header></section-header></section-header></section-header></section-header></section-header></section-header>                                                                                                    |
| Please review the following and respond:<br>Code of Conduct<br>To proceed, please Confirm by clicking on: "I hereby acknowledge<br>that I have read and understand the Code of Conduct." and enter<br>your full name and today's date.<br>Click on Continue.                                 | <section-header><section-header><section-header><section-header><section-header><section-header><section-header><section-header><section-header><section-header><section-header><section-header><section-header><section-header></section-header></section-header></section-header></section-header></section-header></section-header></section-header></section-header></section-header></section-header></section-header></section-header></section-header></section-header>                                                                                                    |
| Please review the following and respond:<br>Code of Conduct<br>To proceed, please Confirm by clicking on: "I hereby acknowledge<br>that I have read and understand the Code of Conduct." and enter<br>your full name and today's date.<br>Click on Continue.                                 | <section-header><section-header><section-header><section-header><section-header><section-header><section-header><section-header><section-header></section-header></section-header></section-header></section-header></section-header></section-header></section-header></section-header></section-header>                                                                                                    |
| Please review the following and respond:<br>Code of Conduct<br>To proceed, please Confirm by clicking on: "I hereby acknowledge<br>that I have read and understand the Code of Conduct." and enter<br>your full name and today's date.<br>Click on Continue.                                 | <section-header><section-header><section-header><section-header></section-header></section-header></section-header></section-header>                                                                                                    |

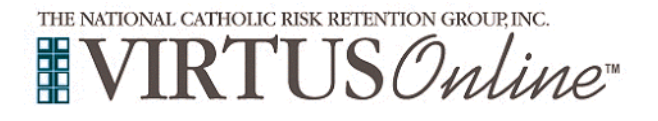

Γ

## Registration Instructions for Diocese of Burlington

٦

| <ul> <li>Please review the following and respond:</li> <li>Policies on Ethics and Integrity in Ministry</li> <li>To proceed, please Confirm by clicking on: "I hereby acknowledge that I have read and understand the Policies on Ethics and Integrity in Ministry." and enter your full name and today's date.</li> <li>Click on Continue.</li> </ul> | Diocese of Burlington<br>Policies on Ethics and Integrity in Ministry                                                                                                    |
|----------------------------------------------------------------------------------------------------|----------------------------------------------------------------------------------------------------|
|                                                                                                    | Problems viewing PDP? Click Here I hereby acknowledge that I have read and understand the Policies on Ethics and Integrity in Ministry. Please provide an electronic acknowledgement to confirm you have received the policies document above. Full Name (first, middle and lass)* ( (chin D. Smith) Today's Date* (mm/dd/yyyy) Continue)                                                                                                    |
| <b>Please</b> review the next steps for screening and then click on 'Begin your Sterling Background Check'.                                                                                                    | You have successfully registered for a Protecting God's Children Session!<br>PLEASE PROCEED TO THE NEXT STEP: REGISTERING FOR A BACKGROUND<br>SCREENING.                                                                                                    |
| <b>Please note</b> : Educators and Non-Educators at the Catholic Schools will not be prompted for the Background Check.                                                                                                    | Development     Development     Developme |
| Please complete the needed steps with Sterling.                                                                                                    | Email Address<br>ptest@virtus.org<br>Password<br>Must be 8 characters in length with 1 uppercase and lowercase letter, 1 number and 1 special character                                                                                                    |
| Click on the green circle to begin the Online Training                                                                                                    | Online Training Courses                                                                                                    |
| Upon completion, the last screen will allow you to <b>print</b> a certificate,<br>and you will always have the ability to log back into your account<br>and access the certificate.<br>If you have additional questions about the VIRTUS registration,<br>please contact the helpdesk at 888-847-8870 or<br>helpdesk@virtus.org.                       | To begin your online training, please click the title of your assigned training:  Protecting God's Children® Online Awareness Session 4.0  Assigned: 02/28/2022 Due: 03/14/2022  Other Languages Available (You may change versions)  Change to: Protecting God's Children® Online Awareness Session 4.0 (Español)                                                                                                    |
| Thank you for completing the registration process!                                                                                                    |                                                                                                    |